## Mac Channel

iSync 應用實例

## 當 iSync 遇上藍牙手機

近買了一部新的手提電話,是設計 簡約的入門級「摺機」,打算給家中 長者使用。「新機到手」的第一件 事,當然是將一眾親戚朋友的姓名及電話輸 入至電話簿。可是,問題來了!面對其內建 的中文輸入法,即使身懷廿多年倉頡輸入法 的內力,也無從入手,難道只可乖乖投降?

身為 Mac 用家,當然是利用 Mac 的功能來解 決問題,那就是 Mac OS X 內建的 iSync 功 能!以我那部新買的 Nokia 2760 為例,雖 是一部入門級手機,但也有藍牙功能。先把 親朋好友的姓名及電話輸入到 Mac 的「通訊 錄」,再用藍牙將資料與手提電話同步,完 成!以後即使更換手機,也不需要重新輸入 資料,省卻繁瑣工序。

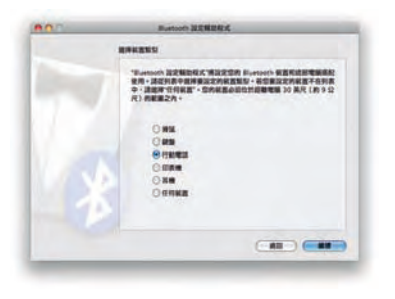

先到「系統偏好設定」>「Bluetooth 設定輔助程式」<sup>,</sup> 選擇「行動電話」<sup>。</sup>

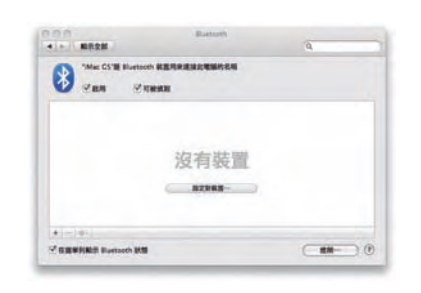

2 按「設定新裝置」<sup>,</sup>並開啟手提電話的 藍牙功能。

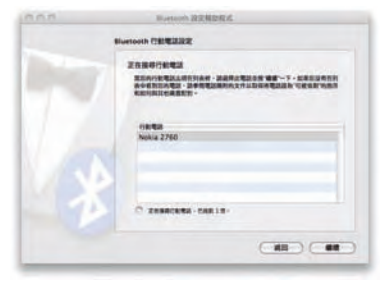

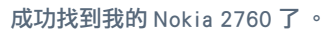

3

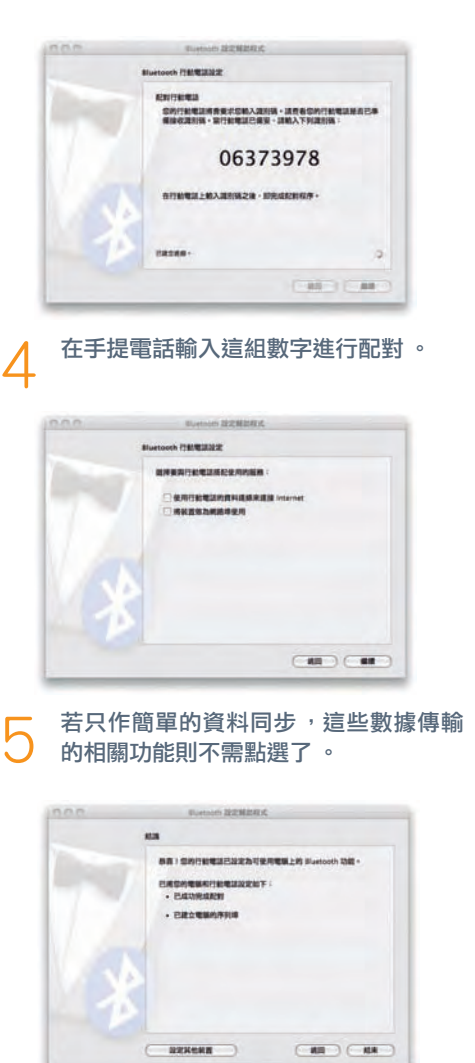

成功配對了!太容易了吧?

香港印刷第 31 期 078

香港印刷業商會

| E | 1找到1個裝置                       | (HHH) |
|---|-------------------------------|-------|
| . | Nokia 2760<br>iSync 不支援编信装置 - | *     |

再到「應用程式」內開啟 iSync,選擇新增裝置,理 應很快完工。日慢……不支援這個裝置?

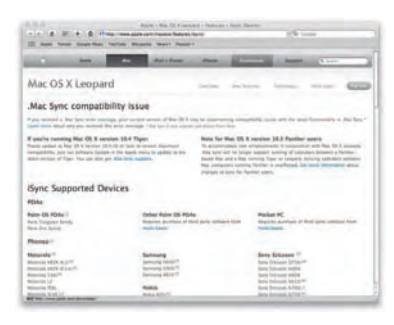

回到 iSync 的支援網頁(http://www.apple.com/hk/ macosx/features/isync) 再看一遍, Nokia 2760 真 的不在支援列表中!怎麼辦?

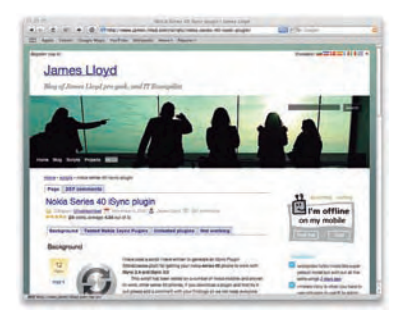

在網上找尋,幸好發現 James Lloyd 提供了解決方案 (http://www.james-lloyd.com/scripts/nokia-series-40-isync-plugin),只要修改 iSync 內的 MetaClass.plist 檔案, iSync 便可支援 Nokia 2760。其它支援機種還包括 Nokia 2630, 2660, 3109, 5300, 5310, 6085, 6086, 6126, 6131, 6151, 6233, 6234, 6267, 6288, 6301, 6500, 6555, 7373, 7390,7500,7900等。

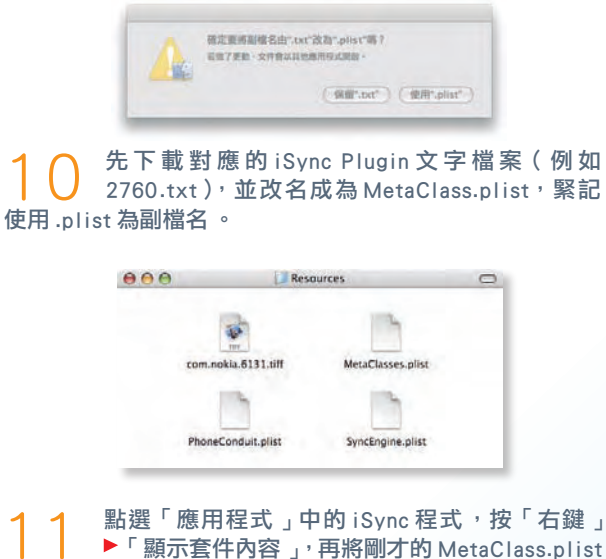

▶「顯示套件內容」<sup>,</sup>再將剛才的 MetaClass.plist 存放以下位置,取代原來的 MetaClass.plist。(為安全起見, 請先將原來的 MetaClass.plist 備份。)

Content > PlugIns > ApplePhoneConduit.syncdevice > Contents > PlugIns > Nokia-6131.phoneplugin > Contents Resources

- 0.0.0 新维星贺 已投影1個話家 (採摘) Nokia 2760 \* . 按面下来加入此最高
- 重新開啟 iSync,選擇新增裝置,這次真 的可以成功辨認了!

| 8                                          | 0    |
|--------------------------------------------|------|
| Nekia 2790                                 | FORM |
| Nokia 2760                                 |      |
| 第一次同步: 合件電腦和設備上的資料                         | \$   |
| 学 配用"Nokis 2760"同步                         |      |
| 学会关系                                       |      |
| Rg: SABARA                                 | \$   |
| 2 Can                                      |      |
| © 2.85<br>⊖ Eletationale : ∀Horne<br>∀Work | 1    |
|                                            |      |
| 將行動電道中所製作的事件放入: Home                       | -    |
| ( R\$80-)                                  |      |
| #"Annie Ind "## 141.01 - 21                |      |

核對一下同步資料的各項設定,特別留意 第一次同步的設定,否則可能會洗掉電腦 內的「通訊錄」資料。

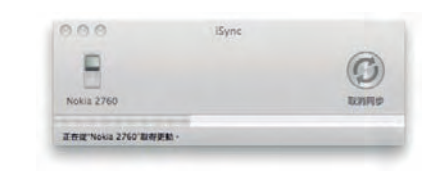

成功將 Nokia 2760 進行 iSync 同步,各方 好友的姓名及電話都乖乖跑進電話裡去。

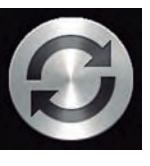

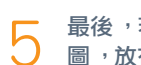

最後,若有空替 Nokia 2760 製作一幅 TIFF 圖,放在 iSync 使用,那真是太完美了!

## 作者簡介

Johnny Chan, 一名非專業界別的 Mac 友,也是第一代 iPod 的用 家。不是設計師,不是攝影師, 也不是影音製作專員,愛用 Mac 處理日常事務。接觸 Apple 電腦 超過二十年,有十多年電腦銷售

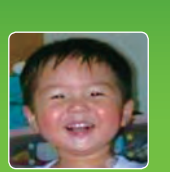

及培訓經驗。現為全港首間 Mac & iPod 服務中心 Mactivity (麥客居)負責人。

Mactivity (麥客居)提供的服務包括:

- Mac OS X 培訓課課及指導
- Mac 維修、升級及各類諮詢
- Mac 主機及配件售賣
- Mac 硬碟數據復修
- iPod 電池及屏幕更換
- iPod 維修及歌曲備份

詳情請參考 www.mactivity.com.hk 或致電 3583-0621 查詢。